## NLB mBank Registracija u mobilnu aplikaciju NLB mBank

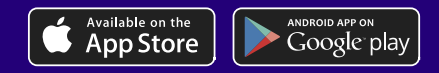

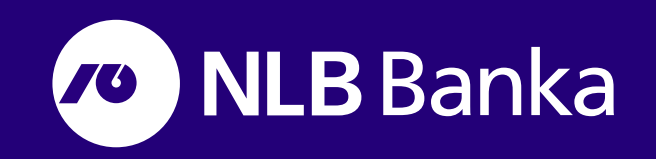

Mobilno bankarstvo NLB Banke (mBank) za Android i iOS mobilne uređaje

Nakon što instalirate aplikaciju, potrebno je uraditi registiraciju. U nastavku su slikovito prikazani koraci registracije.

1. Klikom na instaliranu aplikaciju na mobilnom uređaju otvara se ekran

2. Odabirom opcije Novi korisnik, otvara se ekran za aktivaciju usluge. Na mjesto predviđeno za unos potrebno je unijeti prvi dio aktivacijskog koda koji je dostavljen na e-mail adresu.

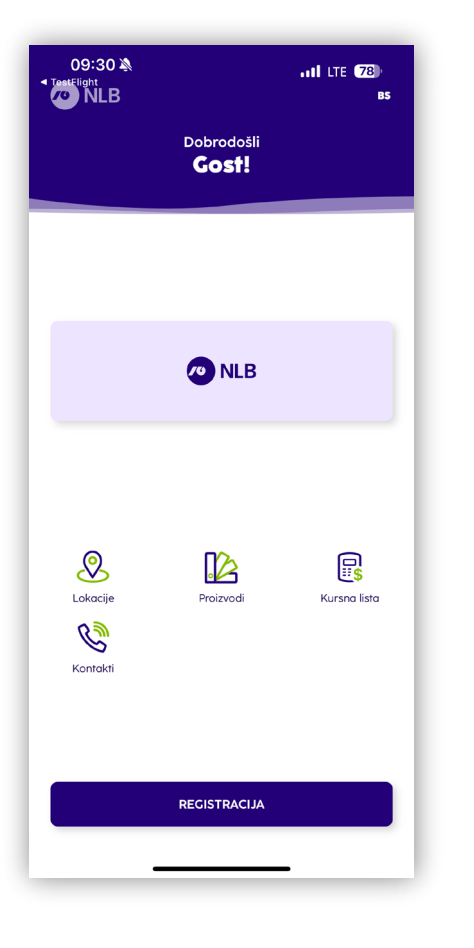

| 09:30 🔌<br>estFlight                                                                           |            | III LTE 78   | 09:36 🔌               |                                              | I LTE 🖸                  |
|------------------------------------------------------------------------------------------------|------------|--------------|-----------------------|----------------------------------------------|--------------------------|
| NLB                                                                                            |            | BS           | < Nazad               | Registracija aplika                          | cije                     |
|                                                                                                | Gost!      |              |                       | $\sim$                                       |                          |
|                                                                                                |            |              |                       | Unesite koo                                  | I                        |
|                                                                                                |            |              | Skeniraj              | te jednokratni QR kod ili n<br>numerički kod | učno unesite             |
|                                                                                                |            |              |                       | I                                            |                          |
|                                                                                                |            |              | SLJEDEĆI              |                                              |                          |
|                                                                                                | <b>NLB</b> |              | _                     |                                              |                          |
|                                                                                                |            |              |                       |                                              |                          |
|                                                                                                |            |              |                       |                                              |                          |
|                                                                                                |            |              |                       |                                              |                          |
| Q                                                                                              | 12         |              |                       |                                              |                          |
| Lokacije                                                                                       | Proizvodi  | Kursna lista | >                     |                                              | Za                       |
| E                                                                                              |            |              | 1                     | 2                                            | 3                        |
|                                                                                                |            |              |                       |                                              |                          |
| Kontakti                                                                                       |            |              | 4<br>вні              | 5<br>JKL                                     | 6                        |
| Kontakti<br>OSTOJEĆI KORISNIK                                                                  |            |              | 4<br>GHI<br>7<br>PQRS | 5<br>JKL<br>8<br>TUV                         | 6<br>мно<br>9<br>w x y z |
| Kontakti<br>DSTOJEĆI KORISNIK<br>1 kodom za oporavak                                           |            |              | 4<br>GHI<br>7<br>Pars | 5<br>5<br>3<br>8<br>тич<br>0                 | 6<br>мпо<br>9<br>wx yz   |
| Kontokti<br>DSTOJEĆI KORISNIK<br>I kodom za oporavak<br>OVI KORISNIK<br>I jednokratnim OR kodo |            |              | 4<br>GHI<br>7<br>Pars | 5<br>јкц<br>8<br>тич<br>0                    | 6<br>мло<br>9<br>wxvz    |

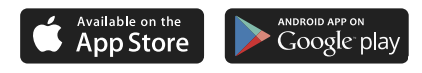

- 3. Nakon uspješnog unosa aktivacijskog koda, putem SMS poruke na broj telefona koji je registrovan u sistemu Banke, zaprimiti ćete SMS kod. Na mjesto predviđeno za unos, potrebno je unijeti drugi dio aktivacijskog koda koji je dostavljen putem SMS poruke
- 4. Nakon uspješnog unosa oba koda, potrebno je da postavite svoj PIN. Iz sigurnosnih razloga postavite PIN broj od 4 do 8 cifara. Izbjegavajte ponavljanje brojeva (1111) i brojeva u nizu (1234). Nakon unosa PIN koda, potrebno je da unesete kod za oporavak (minimalno 8 cifara), koji će služiti u slučaju da zaboravite PIN kod.

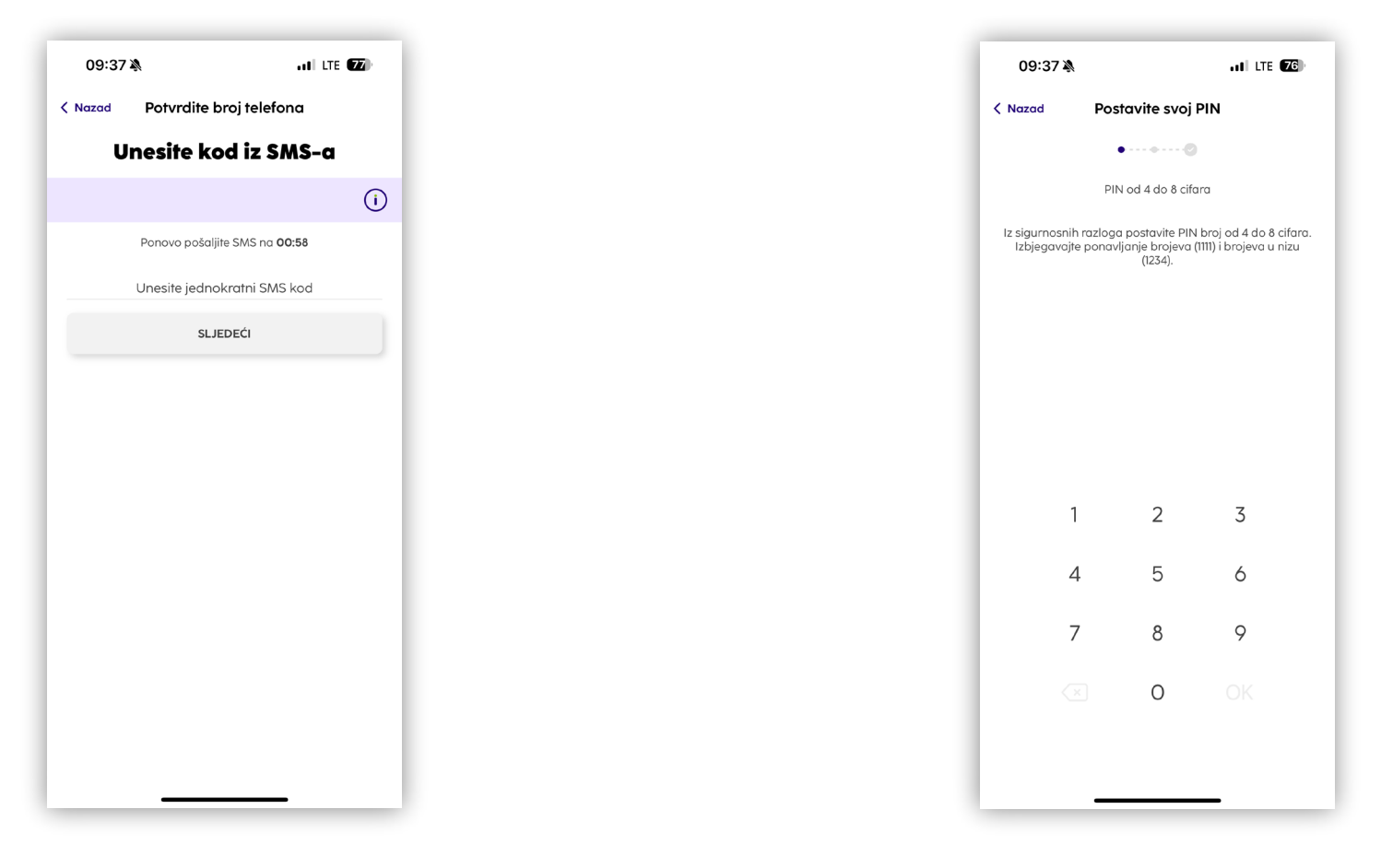

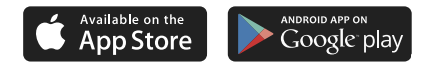

 Registrovali ste svoju aplikaciju. Sve je podešeno i spremno za pokretanje. Ukoliko želite možete uključiti biometriju za prijavu i plaćanje, za korisnike čiji mobilni uređaji podržavaju isto. Klikom na START mBank ste ušli u mobilnu aplikaciju.

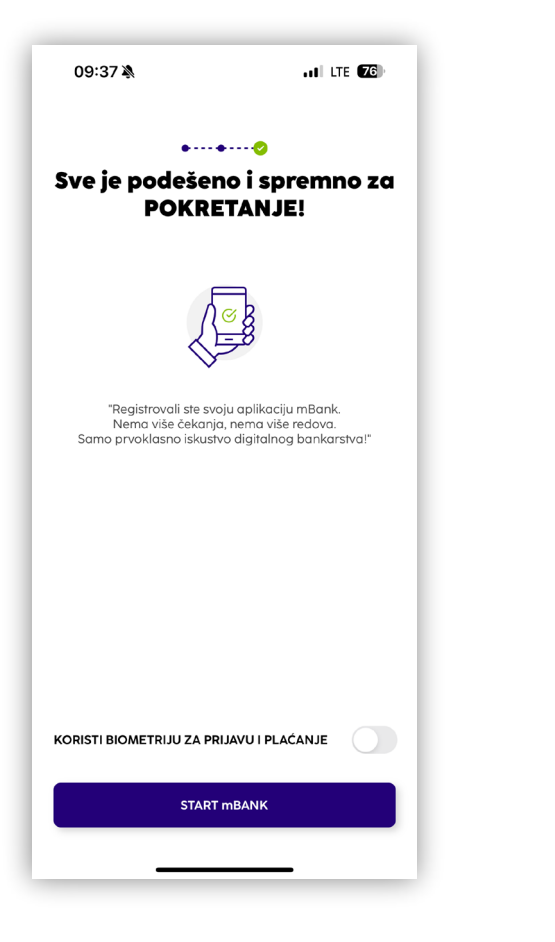

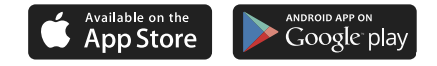